# LÖWENSTEIN medical

#### Skrócona instrukcja zapisu offline – inicjalizacja

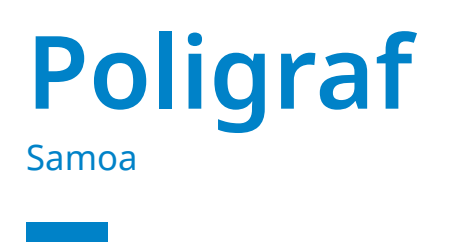

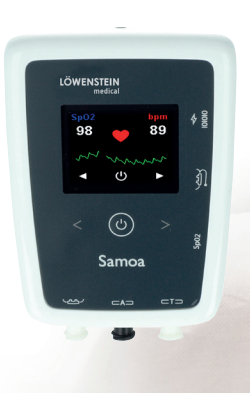

## 1. Przygotowanie

Połącz urządzenie Samoa przez Kabel połączeniowy USB do komputera.

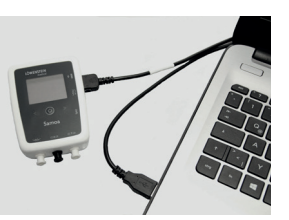

# 2. Rozpocznij nagrywanie

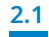

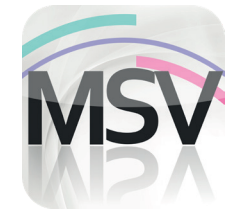

Otwórz oprogramowanie MiniScreen Viewer, klikając dwukrotnie ikona **MSV** na pulpicie.

| 2.2 | Zapis | Pomiar      | Ocena      | Raport      | Widok | Wi |
|-----|-------|-------------|------------|-------------|-------|----|
|     | ۵     | Zainicjuj u | ırządzenie | e (offline) |       |    |
|     |       | Rozpoczni   | j nagrywa  | anie (onli  | ne)   | ho |
|     | *     | Wyczytaj p  | oomiar z ( | urządzeni   | a     |    |
|     | T     | Sygnał tes  | towy       |             |       |    |

Wybierz **Zapis > Zainicjuj urządzenie** (offline) lub kliknąć symbol 💮 w menu lub na panelu.

| Nazwisko                      | Nazwisko       | Dane pacjenta       |
|-------------------------------|----------------|---------------------|
| Imię                          | Imię           | Karta ubezpieczenia |
| Data urodzenia<br>Wzrost (cm) | 05.03.1966     | Dane parjenta GDT   |
| Waga (kg)                     | 100            |                     |
| Pleć                          | -              |                     |
| Komentarz 1                   | Komentarz      |                     |
| Nr Pacjenta                   | Numer pacjenta |                     |
| Nr. Ubezpieczen               | a A0123456789  |                     |
| Typ pacienta                  | Deresty Y      |                     |

Wypełnij pola danymi pacjenta. Następnie wybierz **Rozpocznij przesyłanie**.

| 2.4 | Wyszukaj połączenie | x |
|-----|---------------------|---|
|     | Udane połączenie    | 4 |
|     | Anuluj              |   |

Zostaje nawiązane połączenie z urządzeniem Samoa.

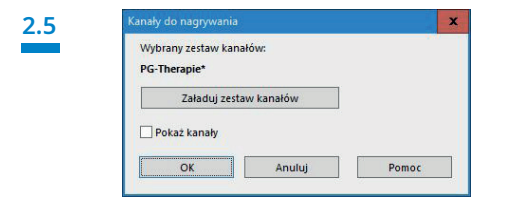

W razie potrzeby wybierz nową grupę kanałów (**Załaduj zestaw** kanałów).

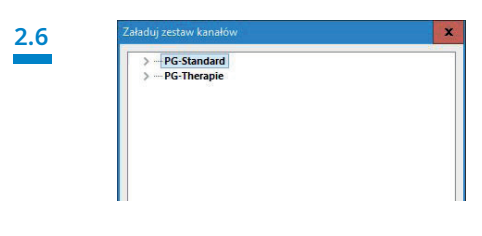

Wybierz grupę kanałów z listy.

2.7

| Początek nagrywania:                                                              | Pomiary do przeprowadzenia:                |
|-----------------------------------------------------------------------------------|--------------------------------------------|
| Case Date:   22:00 (b) (5:56,2022 v)   Ottere pomianu:      8 (b) Godziny   0 (b) | Dzień tygodnia Początek budania: Czas trwa |
|                                                                                   | 🗶 Usuń pomiar                              |

Możliwość inicjalizacji urządzenia do automatycznego (zaprogramowanego) lub ręcznego startu.

Zaprogramowana aktywacja zapisu: patrz dalej 2.8.1 Manualna aktywacja zapisu: patrz dalej 2.9.1

2

2.8 Zaprogramowana aktywacja zapisu

| Początek nagrywa                                                 | ania                              |               | Pomiary do przepro         | wadzenia:                              |                       |
|------------------------------------------------------------------|-----------------------------------|---------------|----------------------------|----------------------------------------|-----------------------|
| Czas: D<br>22:00 © 2<br>Okrei pomiaru:<br>8 @ Godzi<br>0 @ Minut | Natac<br>15.06.2022 V<br>Inv<br>Y | Dodaj poreiar | Dzień tygodnia<br>Czwartek | Początek badania:<br>25.08.2022, 22:00 | Czas trwanie<br>O8:00 |
|                                                                  |                                   |               | W Usuri p                  | omiar                                  |                       |

Określ początek i czas trwania rejestracji, a następnie kliknij Dodaj pomiar. Zaprogramowany pomiar jest wyświetlany w prawym oknie. Potwierdź za pomocą OK.

#### 2.9 Manualna aktywacja zapisu

| Początek                                     | nagrywania:                                            |              | Pomiary do przepro | wadzenia:                     |
|----------------------------------------------|--------------------------------------------------------|--------------|--------------------|-------------------------------|
| Czas:<br>22:00<br>Okres pr<br>8 (2)<br>0 (2) | Data:<br>25.08.2022 v<br>semiaruz<br>Godziny<br>Minuty | Dodaj pomiar | Dzień tygodnia     | Początek badania: Czas trwani |
|                                              |                                                        |              | 🗙 Usuń p           | omiar                         |

Potwierdź dialog przyciskiem OK.

### 2.9.3

#### Pacjent aktywuje manualny pomiar

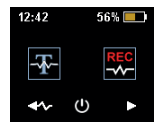

Aby rozpocząć pomiar manualnie, pacjent włącza urządzenie Samoa w odpowiednim czasie naciskając przycisk ON/OFF i przytrzymując go przez dwie sekundy.

| Samoa zostało zainicjali:<br>Nazwisko:<br>Imię: | zowane<br>Nazwisko             |
|-------------------------------------------------|--------------------------------|
| Nazwisko:<br>Imię:                              | Nazwisko                       |
| lmię:                                           |                                |
|                                                 | Imię                           |
| Wybrany zestaw kanałów                          | v: PG-Standard*                |
| Poziom naładowania bat                          | terii: 58%                     |
| Nie powiódł się automat                         | yczny start pomiaru.           |
| W celu rozpoczęcia pomi                         | iaru pacjent musi włączyć Samo |
| Czas trwania pomiaru: 8                         | Godziny 0 Minuty.              |

Następny komunikat stanowi potwierdzenie ustawień. Potwierdzić przyciskiem OK. Urządzenie automatycznie rozpocznie zapis w zaprogramowanym czasie.

| Samo   | a zostało zainicjalizo | wane         |              |       |
|--------|------------------------|--------------|--------------|-------|
| Nazw   | sko:                   | Nazwisk      | 0            |       |
| Imię:  |                        | Imię         |              |       |
| Wybr   | any zestaw kanałów:    | PG-Stan      | dard*        |       |
| Pozio  | n naladowania bateri   | i: 58%       |              |       |
| Nie p  | owiódł się automatycz  | ny start por | iaru.        |       |
| W cel  | u rozpoczęcia pomiar   | u pacjent mu | si włączyć s | iamoa |
| Czas t | rwania pomiaru: 8 Go   | dziny 0 Mini | ıty.         |       |

Następny komunikat stanowi potwierdzenie ustawień. Potwierdzić przyciskiem **OK**.

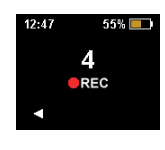

3.2

Teraz pacjent może manualnie rozpocząć pomiar przez naciśnięcie prawego przycisku kierunkowego ze strzałką. Pomiar rozpoczyna się po odliczeniu czasu do zera (0). Aktywny pomiar jest sygnalizowany przez czerwoną kropkę na wyświetlaczu.

# 3. Wczytywanie pomiaru

Podłącz urządzenie Samoa do komputera przy użyciu kabla USB. Patrz 1. Przygotowanie

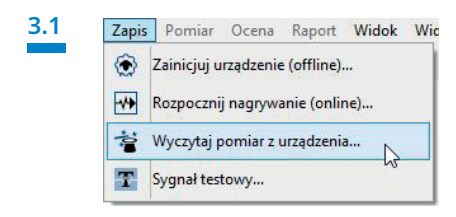

| Nazwisko           | Nazwis    | ko       |      |
|--------------------|-----------|----------|------|
| Imię               | Imię      |          |      |
| Data urodzenia     | 05.03.1   | 966      |      |
| Wzrost (cm)        | 200       | 1        |      |
| Waga (kg)          | 100       | i i      |      |
| Płeć               | m         | ĩ        |      |
| Komentarz 1        | Komen     | tarz     |      |
| Nr Pacjenta        | Numer     | pacjenta |      |
| Nr. Ubezpieczen    | ia A01234 | 156789   |      |
| Typ pacjenta       | Dorosi    | y v      |      |
| Szyfruj dane pacj  | enta      |          |      |
| Rozpocznij przesy  | danie     | Anuluj   | Pomo |
| Odczyt danych z ka | rtv:      |          |      |

Dane zostają wczytane z pamięci.

made in GERMANY

 $\triangleright$ 

著 🛛 w menu lub na panelu.

Dr. Fenyves und Gut Deutschland GmbH Daimlerstraße 23 72414 Rangendingen, Niemcy

Löwenstein Medical Arzbacher Straße 80 56130 Bad Ems, Niemcy T. +49 2603 9600-930 F. +49 2603 9600-40 info@loewensteinmedical.com

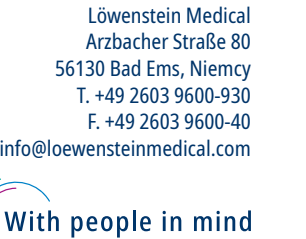

Wybierz Zapis > Wczytaj pomiar z urządzenia lub Kliknij symbol